# **Tangerine Automation Quick Reference Chart**

# **AUTOMATION MODE SELECT**

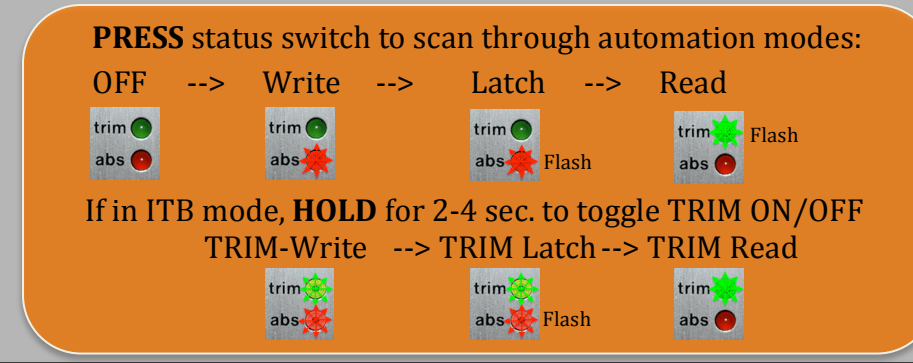

# **COPY AUTOMATION MODE FROM**

**PRESS** and **HOLD** one status switch to copy it's automation mode. <u>While holding the 1<sup>st</sup> switch</u>, press other switches to paste the copied automation mode to other channels.

### SET ALL AUTOMATION MODE TO ...

**PRESS** and **HOLD** one status switch, and copy it's automation mode to all channels when two other status switches are pressed

# FADER BANK SWITCH

In ITB mix mode, to access 32+ faders:

- **PRESS** any 4-status switches going **UP** to bank switch channel UP in DAW
- **PRESS** any 4-status switches going **DOWN** to bank switch channels DOWN in DAW

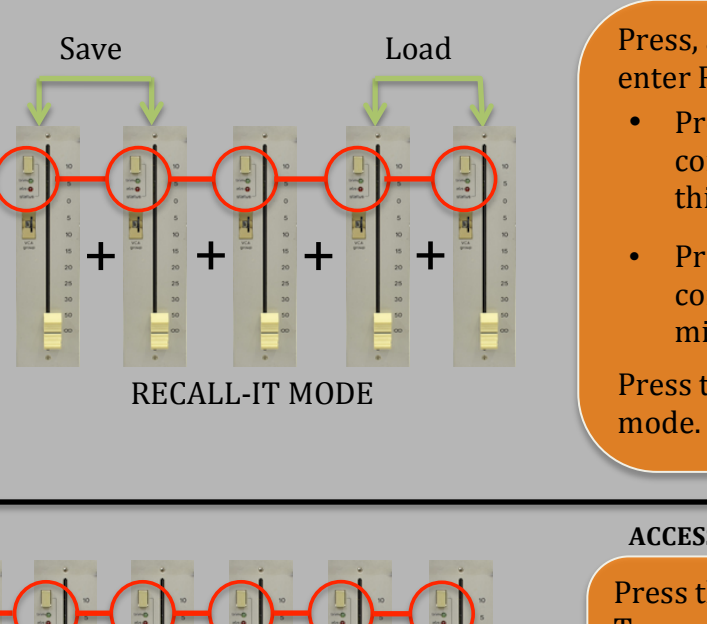

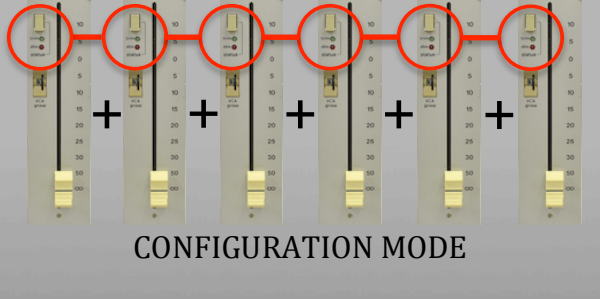

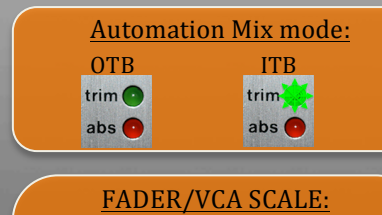

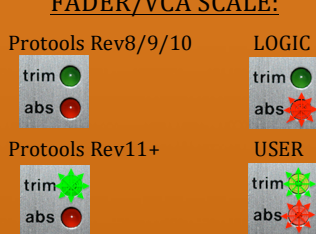

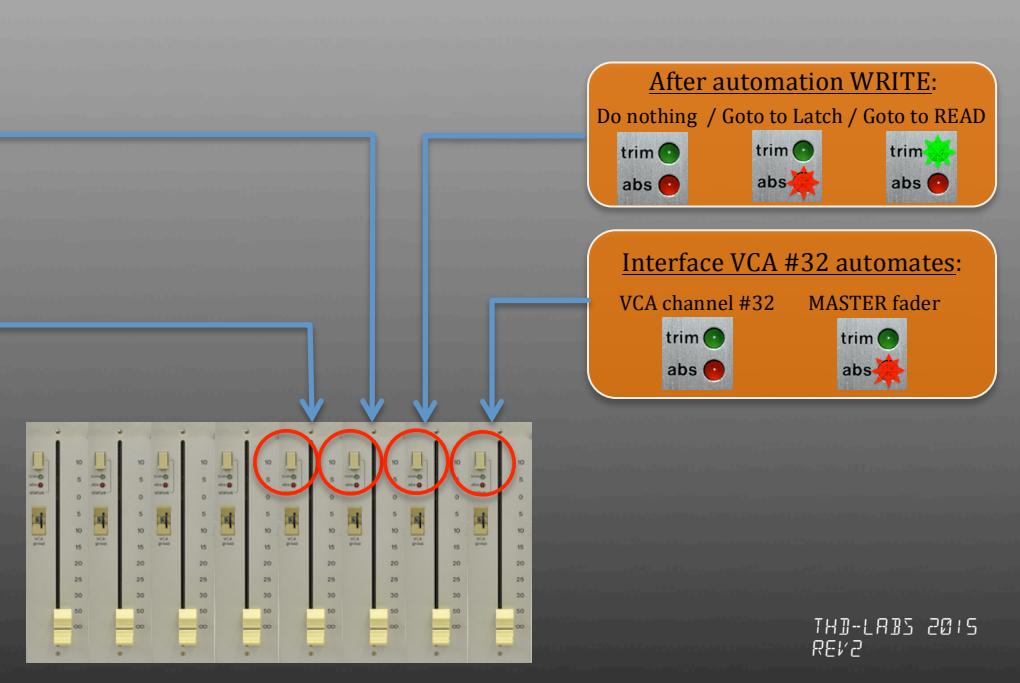

### ACCESS RECALL-IT MODE

Press, at the same time, any 5 consecutive status switches to enter RECALL-IT mode:

- Press switches 1+2 of this group of switches to SAVE console "snapshot" to DAW midi track on #5 midi out, this will "auto start" DAW in PLAY
- Press switches 4+5 of this group of switches to LOAD console "snapshot" to SSL from DAW midi track on #5 midi in, this will "auto start " and "auto start DAW.

Press the 5 same consecutive status switches to EXIT this mode.

### ACCESS CONFIGURATION MODE

Press the first 6 status switches assigned to bank 4 of the Tangerine Automation Interface to enter CONFIGURATION mode: (ex: 25+26+27+28+29+30 or VCA #1+#2+#3+#4+#5+#6)

Press the same 6 consecutive status switches to EXIT this mode.